# intelbras

# Manual do usuário

EVC 1000

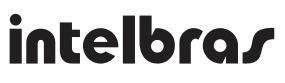

# EVC 1000 Vídeoconferência

Parabéns, você acaba de adquirir um produto com a qualidade e segurança Intelbras.

O EVC 1000 é um equipamento com alta qualidade de áudio e vídeo, compatível com os protocolos de comunicação SIP e H.323, que foi projetado para ser uma solução de vídeoconferência simples e compacta.

# Índice

| 1. Especificações técnicas                     | 5  |
|------------------------------------------------|----|
| 2. Características                             | 5  |
| 3. Lista de componentes                        | 6  |
| 4. Produto                                     | 7  |
| 5. Instalação                                  | 7  |
| 5.1. CPU                                       |    |
| 5.2. Microfone                                 |    |
| 5.3. Câmera                                    |    |
| 5.4. Controle remoto                           |    |
| 6. Conexões                                    | 11 |
| 6.1. Conectando o monitor (VGA OUT/HDMI)       |    |
| 6.2. Conectando a câmera (CAMERA IN)           |    |
| 6.3. Conectando o microfone (MIC IN)           |    |
| 6.4. Conectando a LAN (RJ45)                   |    |
| 6.5. Conectando a alimentação do sistema       |    |
| 6.6. Conectando ao PC (VGA IN)                 |    |
| 6.7. Conectando o áudio (AUDIO IN/OUT)         |    |
| 6.8. Entradas USB                              |    |
| 7. Posicionado o EVC 1000                      | 16 |
| 7.1. Posicionamento da câmera                  |    |
| 7.2. Posicionando o microfone                  |    |
| 7.3. Sensor infravermelho (IR)                 |    |
| 8. Guia de instalação EVC 1000                 | 18 |
| 8.1. Iniciando                                 |    |
| 8.2. Idioma                                    |    |
| 8.3. Nome do site                              |    |
| 8.4. Configuração de rede                      |    |
| 8.5. Configuração de IP público (sem firewall) |    |
| 8.6. Configuração de IP privado                |    |
| 8.7. Configuração SIP                          |    |
| 8.8. Servidor SIP                              |    |
| 8.9. Configuração de data e hora               |    |

| 9.1. Operações básicas            |    |
|-----------------------------------|----|
| 9.2. Tela principal               |    |
| 9.3. Discar                       |    |
| 9.4. Lista telefônica             |    |
| 9.5. Histórico de chamadas        |    |
| 9.6. Menu configurações           |    |
| 10. Acesso via interface web      | 29 |
| 10.1. Gestão da agenda telefônica |    |
| 10.2. Atualização de firmware     |    |
| 10.3. Restauração do sistema      |    |
| Termo de garantia                 | 31 |

# 1. Especificações técnicas

| EVC 1000                                  |
|-------------------------------------------|
| 10/100/1000BASE-T 1 x RJ45                |
| SIP v1 (RFC2543), v2 (RFC3261), H.323     |
| G.711µ/a, G.722, G.722.1, G.728, G.722.1C |
| H.264, H.263, H.263+, H.261               |
| H.239 dual vídeo streams                  |
| Câmera/VGA                                |
| HDMI/VGA                                  |
| 2 megapixel CMOS                          |
| Pan/tilt com zoom digital de 4 vezes      |
| 88° FOV                                   |
| HD 720p (1280 x 720)                      |
| Entrada: 100 a 240 Vac 50-60 Hz           |
| Saída: 12 Vdc, 4 A                        |
| CPU: 260 x 158,7 x 33 mm                  |
| Câmera: 122,6 x 122,6 x 127,8 mm          |
| Microfone: 131,9 x 118,6 x 15,5 mm        |
| Embalagem: 330 x 230 x 265 mm             |
| 3,7 kg                                    |
| 0 °C a 40 °C                              |
| 20% a 80%                                 |
|                                           |

Atenção: este aparelho utiliza a tecnologia VoIP (voz sobre IP) e a qualidade de seu funcionamento depende das condições de tráfego e priorização da rede na qual o produto está conectado. Em caso de anormalidades nas ligações estabelecidas, como problemas de áudio ou vídeo, verifique antes a situação da rede com o provedor VoIP.

Consulte seu provedor VoIP sobre qual codec (codificador/decodificador de voz e vídeo) utilizar e sobre as configurações necessárias no EVC 1000 para uma melhor qualidade de chamada.

Para mais informações, consulte a Intelbras pelo telefone 48 2106 0006.

Em caso de dúvidas, acesse www.intelbras.com.br.

# 2. Características

- » Faz chamadas ponto a ponto para outro sistema de vídeoconferência com protocolo H.323 ou SIP.
- » Experiência de compartilhamento completa (enviar ou receber) em 30 FPS, enviando em VGA ou IP.
- » Suporte para dois monitores via HDMI e VGA.
- » Câmera com ângulo 88° e baixo sensor de lux.
- » Microfone de ótima qualidade.
- » Interface WAN de 10/100 e Gigabit Ethernet.
- » Largura de banda de vídeo de 128 Kbps a 4 Mbps.
- » Suporta IPv4 e IPv6.
- » Funcionamento em 20 idiomas.
- » Suporta download, upload e edição de lista telefônica.
- » As chamadas recebidas, originadas e perdidas são armazenadas no histórico de chamadas.
- » Controle remoto com infravermelho.
- » Comunicação segura utilizando criptografia AES 128 bits.
- » Suporta H.460 Gatekeeper para NAT e firewall.

# 3. Lista de componentes

Verifique essa lista antes de iniciar a instalação para garantir que recebeu todos os itens. Se algum item estiver faltando, contate o revendedor do seu aparelho de vídeo conferência.

Os seguintes componentes estão inclusos na embalagem:

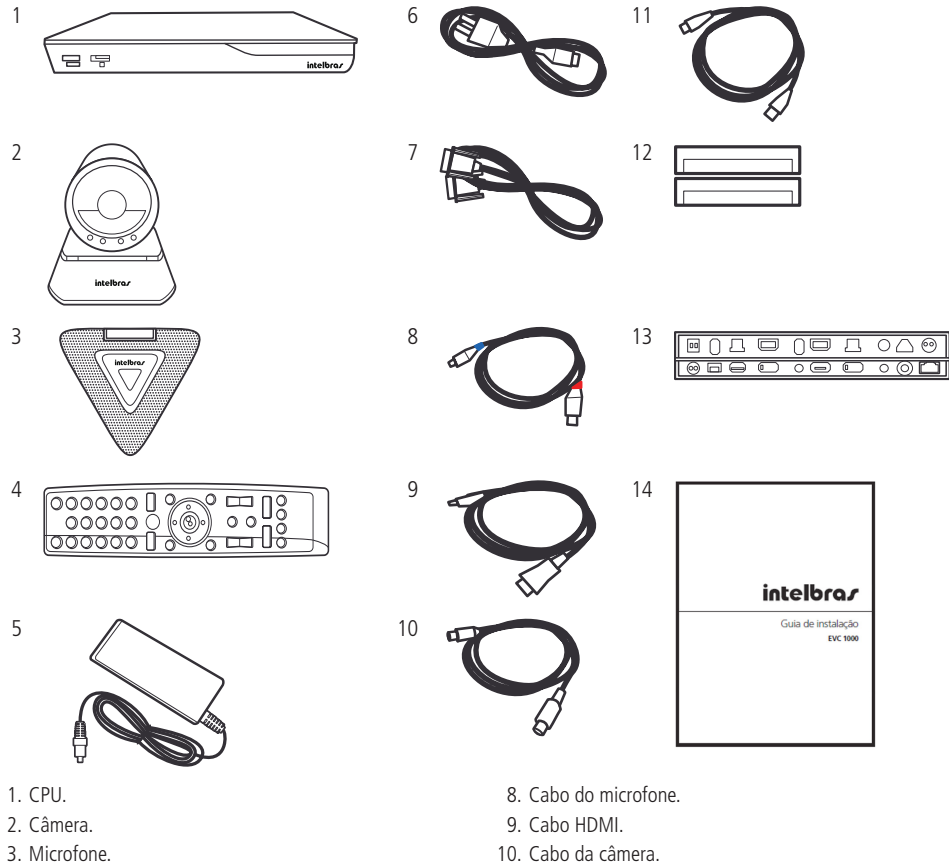

- 3. IVIICIOIONE.
- 4. Controle remoto.
- 5. Fonte de alimentação.
- 6. Cabo da fonte de alimentação.
- 7. Cabo VGA.

- 12. Pilha AAA.
- 13. Etiqueta preta do painel posterior.
- 14. Guia de instalação.

11. Cabo de rede.

# 4. Produto

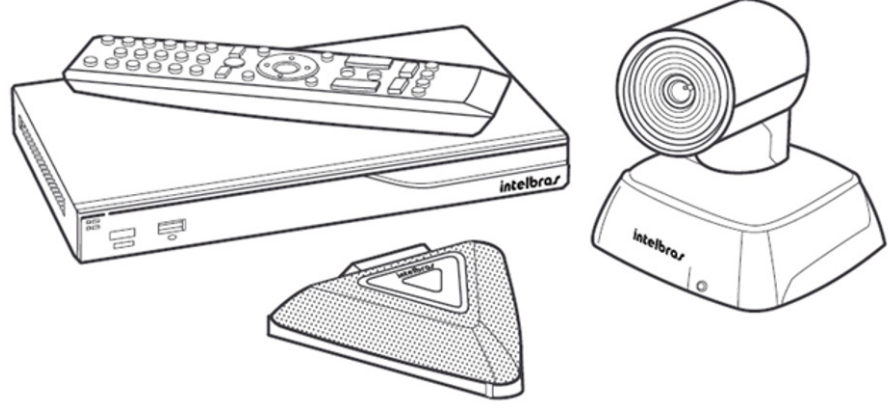

EVC 1000

# 5. Instalação

# 5.1. CPU

# Painel frontal

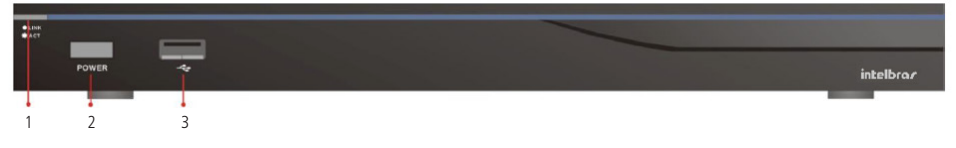

Painel frontal

| Nome              | Função                                                                                                    |
|-------------------|----------------------------------------------------------------------------------------------------|
| 1 - LED de status | Através do LED de status é possível verificar o estado da sua conexão. Quando a conexão for estabelecida com sucesso, o LED estará piscando rapidamente.                                                           |
| 2 - Botão power   | Pressione este botão para ligar e desligar seu aparelho de vídeo conferência. Quando a CPU estiver desligada o botão ficará aceso<br>com a cor vermelha. Se a CPU estiver ligada o botão estará aceso na cor azul. |
| 3 - Porta USB     | Utilize esta porta para conectar um dispositivo de armazenamento USB. Através do USB você poderá salvar os logs do sistema.                                                                                        |

# Painel posterior

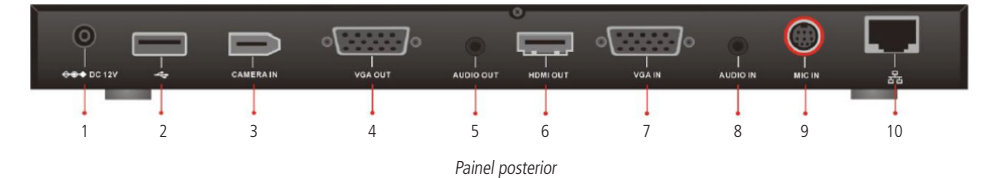

| Nome             | Função                                                                                                    |
|------------------|----------------------------------------------------------------------------------------------------|
| 1 - Alimentação  | Conecta o cabo da fonte de energia à tomada.                                                                                                    |
| 2 - Entrada USB  | Utilize esta porta para conectar um dispositivo de armazenamento USB. Através do USB você poderá salvar os logs do sistema.                                                                                                    |
| 3 - CAMERA IN    | Conecte a câmera à CPU utilizando o cabo da câmera fornecido.                                                                                                    |
| 4 - VGA OUT      | Conecte o cabo VGA na entrada VGA OUT, e conecte o outro lado do cabo em um monitor, por exemplo. Na configuração de<br>duas telas, o monitor será automaticamente utilizado como tela secundária.                                                                           |
| 5 - AUDIO OUT    | Use para conectar o sistema principal (CPU) em caixas de som ou amplificadores externos.                                                                                                    |
| 6 - HDMI OUT     | Conecte a televisão à CPU utilizando o cabo HDMI fornecido. A interface HDMI permite que sejam transmitidos áudio e vídeo<br>através de um único cabo. Na configuração de duas telas, o monitor ligado a essa entrada será automaticamente escolhido<br>como tela principal. |
| 7 - VGA IN       | Conecte o cabo VGA nessa entrada e o outro lado no VGA de outro dispositivo para transmitir sinal de vídeo.                                                                                                    |
| 8 - AUDIO IN     | Recebe áudio de um dispositivo externo.                                                                                                    |
| 9 - MIC IN       | Recebe áudio de um microfone. Conecte o microfone à CPU utilizando o cabo de microfone fornecido.                                                                                                    |
| 10 - Entrada LAN | Conecte um cabo Ethernet RJ45 à CPU para conectá-lo a rede.                                                                                                    |
|                  |                                                                                                    |

# 5.2. Microfone

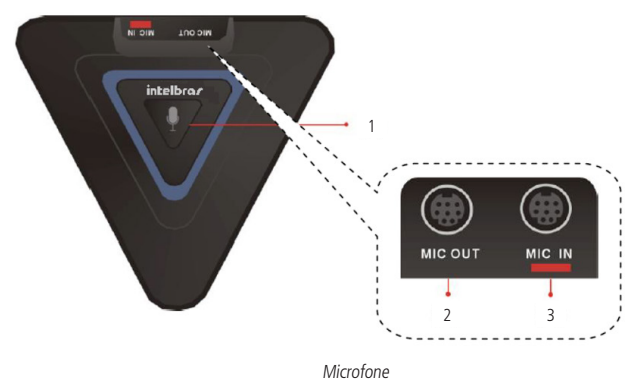

| Nome                   | Função                                                                   |  |
|------------------------|--------------------------------------------------------------------------|--|
|                        | Através desse botão é possível habilitar e desabilitar a função Mudo.    |  |
| 1 - Função <i>Mudo</i> | Se o botão estiver aceso na cor azul, a função está desabilitada.        |  |
|                        | Se o botão estiver aceso na cor vermelha, a função está habilitada.      |  |
| 2 - MIC OUT            | Passa o sinal de áudio do microfone para a CPU.                          |  |
| 3 - MIC IN             | Recebe áudio de outro microfone externo e passa pelo MIC OUT para a CPU. |  |

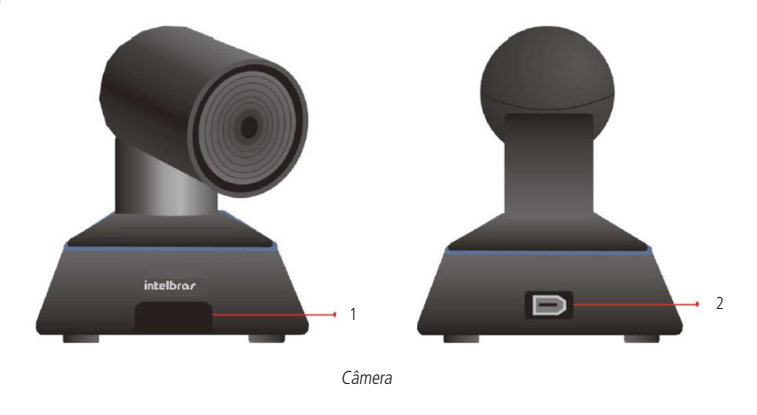

| Nome                     | Função                                                                                                    |
|--------------------------|----------------------------------------------------------------------------------------------------|
| 1 - Sensor infravermelho | Recebe o sinal IR do controle remoto para a operação do sistema. A luz pisca quando detecta que alguma tecla do controle foi pressionada.                                     |
| 2 - Porta CAMERA OUT     | Para transmitir vídeo, conecte o cabo da câmera na entrada CAMERA OUT, na parte de trás da câmera, e o<br>outro lado na entrada CAMERA IN, na parte de trás do painel da CPU. |

# 5.4. Controle remoto

O controle remoto precisa de duas pilhas AAA<sup>1</sup>. Tenha certeza que as pilhas estão instaladas corretamente antes de usar o controle. Para utilizar o controle remoto, aponte para o sensor infravermelho da câmera.

<sup>1</sup> As pilhas AAA estão inclusas no produto.

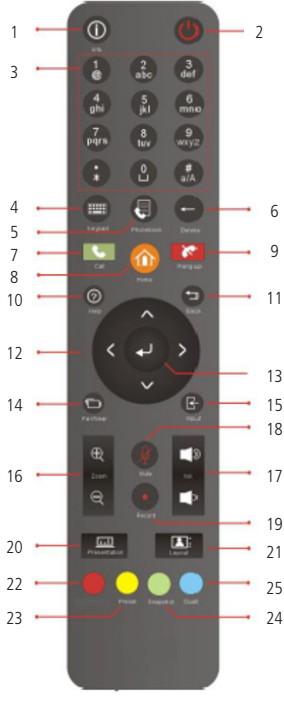

| Nome                   | Função                                                                                                    |  |
|------------------------|----------------------------------------------------------------------------------------------------|--|
| 1 - Info               | Pressione esse botão para visualizar as estatísticas da ligação e informações do sistema como: MAC,<br>endereço IP, entre outros.                                           |  |
| 2 - Power              | Pressione esse botão para ligar ou desligar a CPU.                                                                                                    |  |
| 3 - Teclas numéricas   | Utilize essas teclas para adicionar as informações numéricas.                                                                                                    |  |
| 4 - Keypad             | Essa função não está habilitada.                                                                                                    |  |
| 5 - Phone Book         | Utilize este botão para acessar o menu Lista telefônica, onde é possível editar, deletar, criar grupos de<br>contatos, pesquisar contatos e fazer chamadas.                 |  |
| 6 - Delete             | Pressione esse botão para deletar um caractere por vez.                                                                                                    |  |
| 7 - Call               | Pressione esse botão para fazer uma ligação.                                                                                                    |  |
| 8 - Home               | Pressione esse botão para acessar o menu principal.                                                                                                    |  |
| 9 - Hang up            | Pressione esse botão para finalizar uma ligação.                                                                                                    |  |
| 10 - Help              | Pressione esse botão para obter dicas a respeito da utilização do controle remoto.                                                                                          |  |
| 11 - Back              | Retorna para o menu anterior.                                                                                                    |  |
| 12 - Botões de direção | Utilize esses botões para:<br>» Navegar entre os menus.<br>» Ajustar a posição da câmera.                                                                                   |  |
| 13 - Enter             | Utilize esse botão para:<br>» Selecionar as opções do menu.<br>» Atender as chamadas.                                                                                       |  |
| 14 - Far/Near          | Utilize este botão para controlar a câmera de um site remoto.                                                                                                    |  |
| 15 - Input             | Pressione esse botão para selecionar outra entrada de dados, por exemplo, um segundo monitor.                                                                               |  |
| 16 - Zoom +/-          | Aumentar ou diminuir o zoom da câmera.                                                                                                    |  |
| 17 - Vol +/-           | Aumentar ou diminuir o volume do alto-falante.                                                                                                    |  |
| 18 - Mute              | Habilita ou desabilita a função <i>Mudo.</i> O ícone <b>I I</b> irá aparecer na tela quando a função estiver habilitada.                                                    |  |
| 19 - Record            | Essa função não está habilitada.                                                                                                    |  |
| 20 - Presentation      | Utilizado para compartilhar uma imagem de uma fonte conectada ao VGA IN.                                                                                                    |  |
| 21 - Layout            | Essa função não está habilitada.                                                                                                    |  |
| 22 - Botão vermelho    | Utilizado para algumas funções especiais. Por exemplo, se você pressionar esse botão quando estiver<br>no menu <i>Lista telefônica</i> , será possível criar um novo grupo. |  |
| 23 - Preset            | Pressione e segure por 3 segundos para definir a posição da câmera para uma predefinição 0 ~ 9.                                                                             |  |
| 24 - Snapshot          | Essa função não está habilitada.                                                                                                    |  |
| 25 - Dual              | Seleciona o modo dual screen. Com essa opção a tela da televisão ou monitor apresentará as imagens<br>captadas pela câmera e pela câmera remota.                            |  |

# 6. Conexões

Antes de fazer as conexões, tenha certeza que todos os dispositivos estão desligados.

Conecte os cabos e periféricos, conforme a figura a seguir:

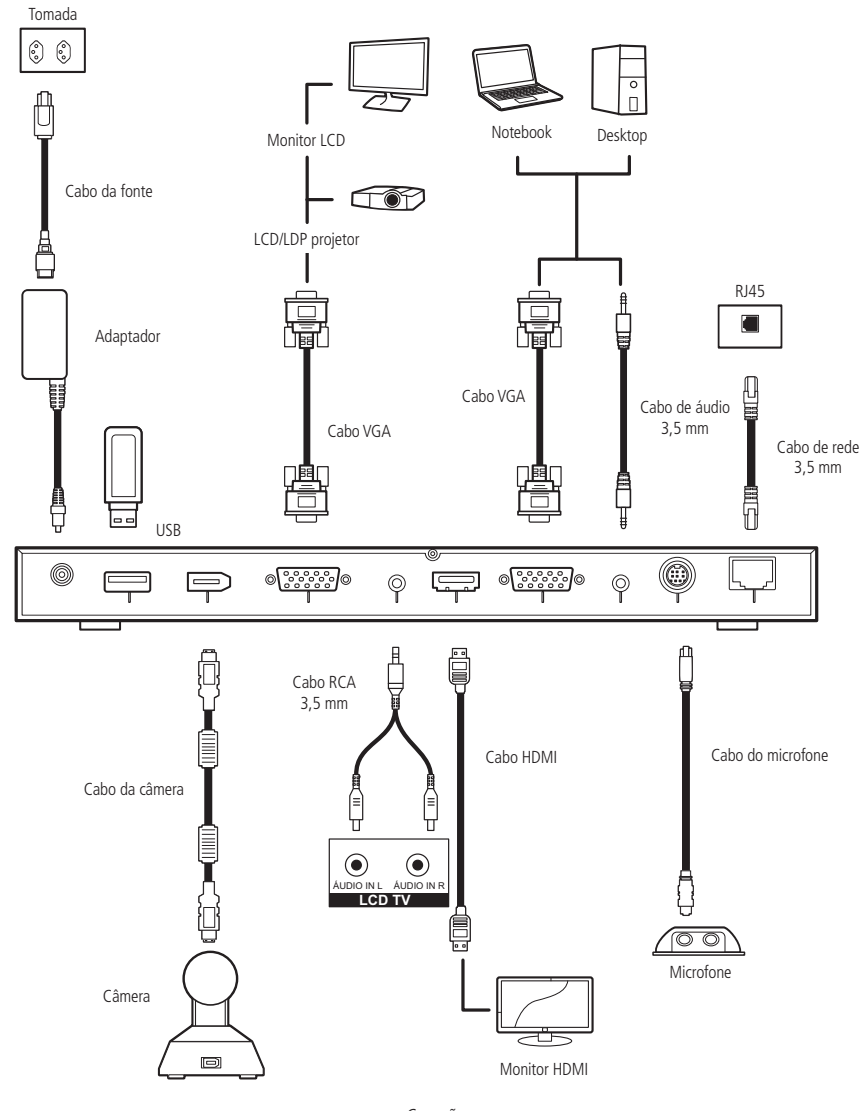

Conexões

» Tenha certeza que todas as conexões estão corretas antes de energizar o sistema.

# 6.1. Conectando o monitor (VGA OUT/HDMI)

Localize a porta de entrada VGA/HDMI do monitor e conecte nas portas VGA OUT/HDMI OUT do EVC 1000 utilizando o cabo VGA/HDMI fornecido.

Você pode conectar as portas VGA e HDMI ao mesmo tempo para utilizar duas telas.

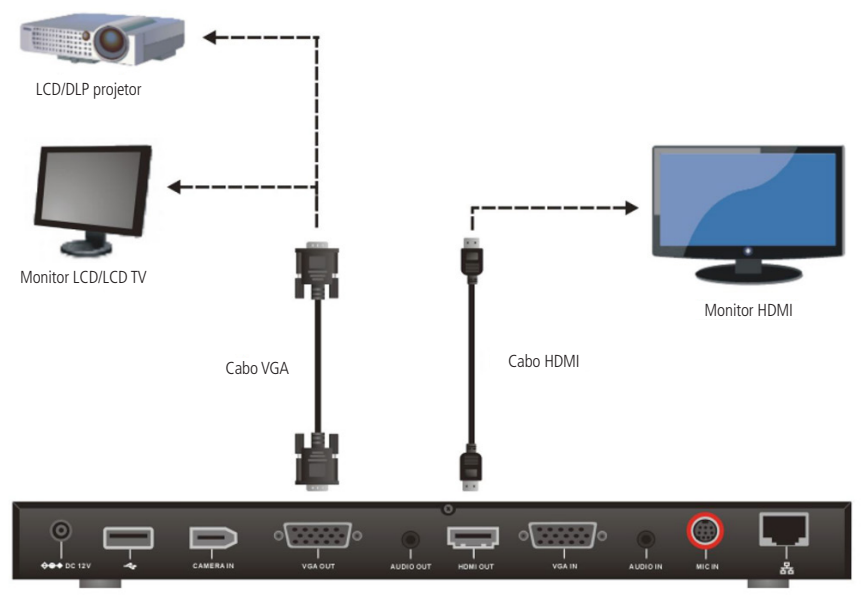

Conectando o monitor

## 6.2. Conectando a câmera (CAMERA IN)

Localize a porta na parte de trás da câmera e conecte-a na porta CAMERA IN da CPU do EVC 1000 utilizando o cabo da câmera fornecido.

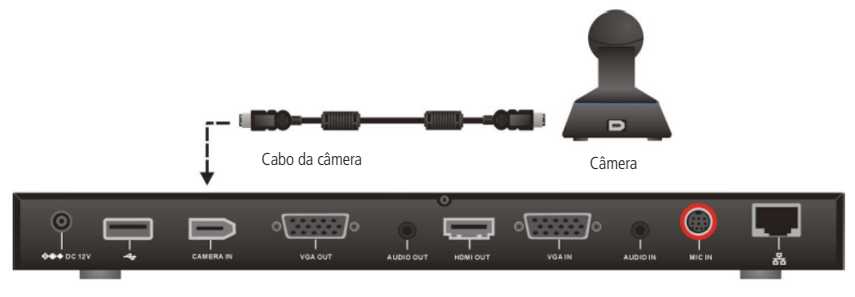

Conectando a câmera

# 6.3. Conectando o microfone (MIC IN)

Utilize o cabo do microfone fornecido e conecte o conector com a marcação vermelha na entrada MIC IN da CPU do EVC 1000. O conector com a marcação azul deverá ser inserido na entrada MIC OUT do microfone.

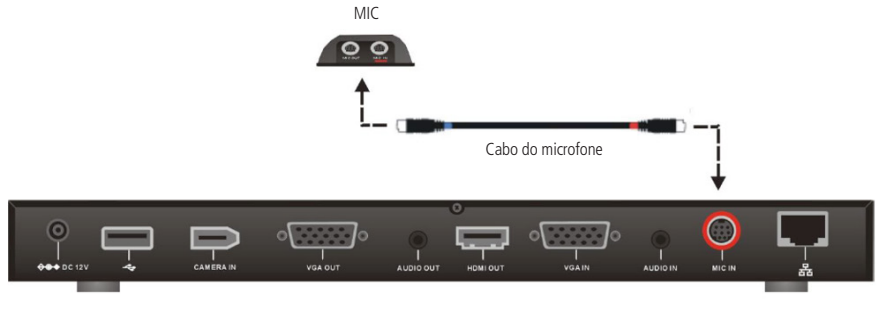

Conectando o microfone

# 6.4. Conectando a LAN (RJ45)

Conecte a entrada LAN da CPU do EVC 1000, com um cabo RJ45, em uma tomada RJ45 ou em um servidor de internet.

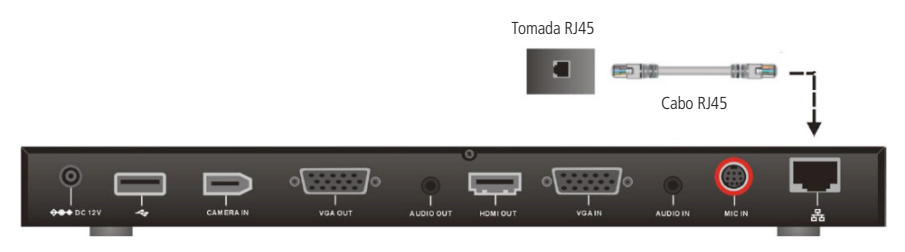

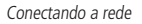

## 6.5. Conectando a alimentação do sistema

Conecte a fonte de energia em uma tomada. Utilize o adaptador e o cabo de energia fornecidos.

» Para prevenir choques, antes de conectar o cabo e ligar a energia tenha certeza que todas as conexões do sistema estão corretas.

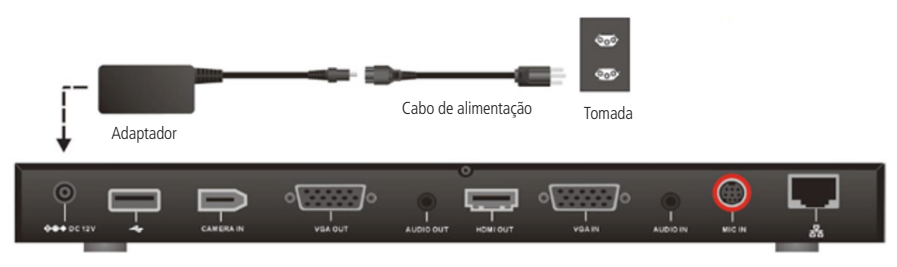

Alimentando o sistema

# 6.6. Conectando ao PC (VGA IN)

Localize a entrada VGA do laptop ou desktop e conecte na entrada VGA IN da CPU do EVC 1000 utilizando um cabo VGA.

» Para compartilhar o sinal de vídeo do computador, pressione Presentation e selecione VGA.

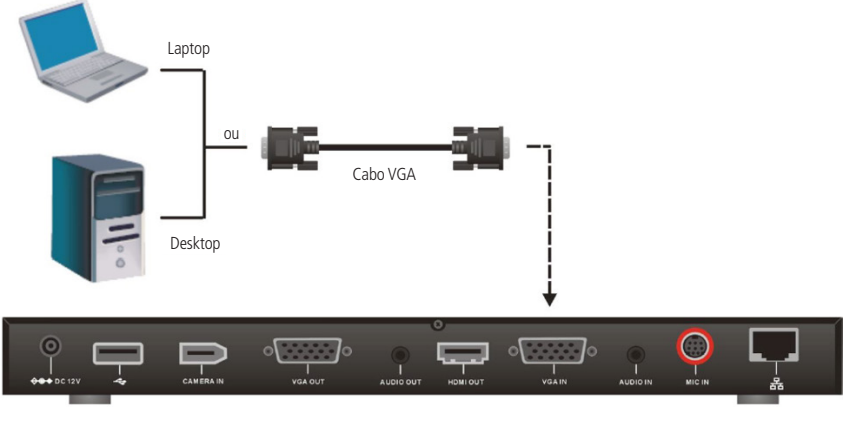

Conexão VGA

# 6.7. Conectando o áudio (AUDIO IN/OUT)

# AUDIO IN

Localize a porta de saída de áudio no laptop ou desktop e conecte na porta AUDIO IN da CPU do EVC 1000 utilizando um cabo de áudio de 3,5 mm.

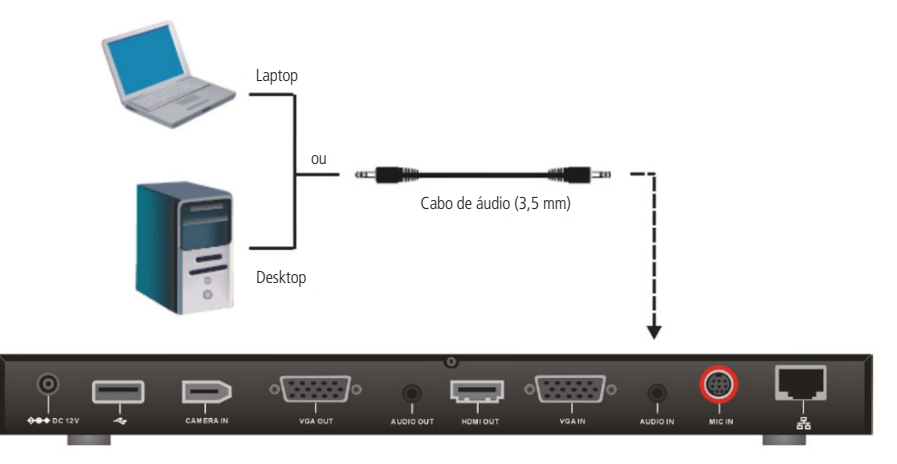

Conexão AUDIO IN

# AUDIO OUT

Localize a entrada de áudio do alto-falante da TV ou alto-falante externo e conecte ao AUDIO OUT do EVC 1000 utilizando um cabo RCA.

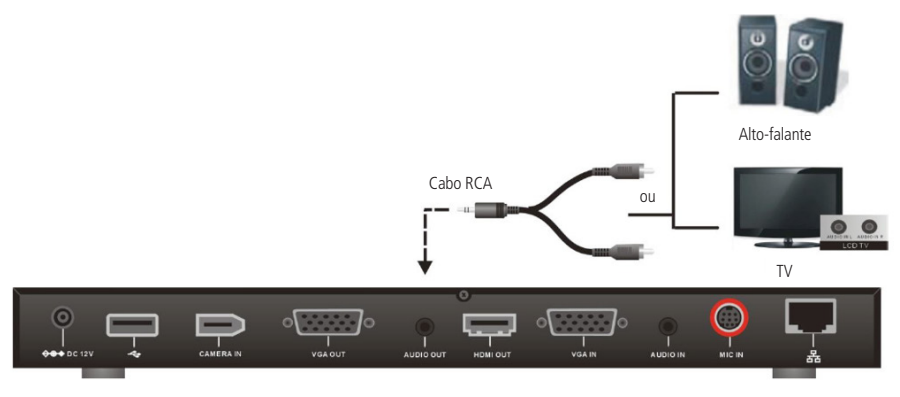

Conexão AUDIO OUT

## 6.8. Entradas USB

O EVC 1000 tem duas entradas USB para salvar arquivos do sistema. Um está localizado no painel frontal e o outro na parte de trás do painel do EVC.

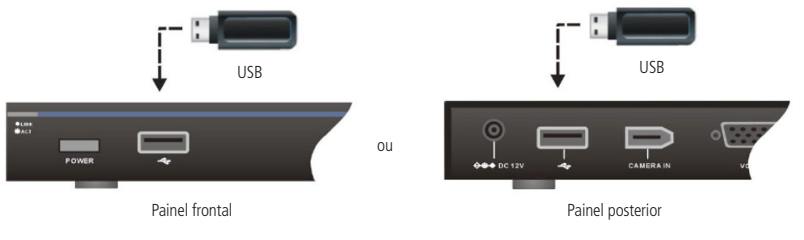

Entradas USB

# 7. Posicionado o EVC 1000

Nesta seção você poderá consultar a melhor maneira de posicionar o seu equipamento de vídeo conferência EVC 1000 em uma sala de vídeo conferência.

# 7.1. Posicionamento da câmera

A câmera do EVC 1000 pode cobrir um ângulo horizontal de até 200° (100° para a direita e 100° para a esquerda) e um ângulo vertical de até 50° (25° para cima e 25° para baixo). A câmera possui ainda, um zoom de até 4x (digital).

Para ajustar o posicionamento da câmera utilize as teclas  $\land$ ,  $\checkmark$ ,  $\checkmark$ ,  $\diamond$  do controle remoto. Para ajustar o zoom, pressione os botões de zoom + e - no controle remoto.

» Evite girar a câmera manualmente enquanto o equipamento estiver ligado para prevenir dano permanente nos motores e engrenagens e invalidar a garantia. Sempre utilize o controle remoto para girar a câmera.

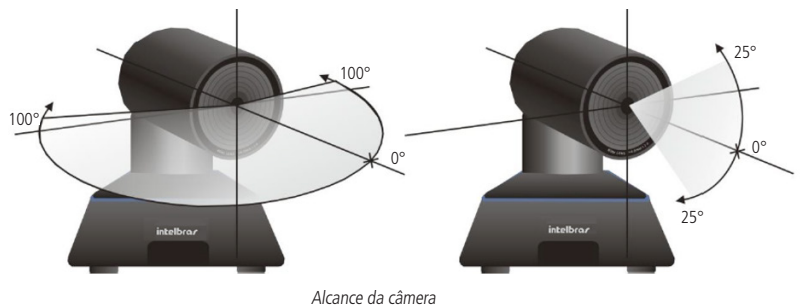

## 7.2. Posicionando o microfone

O microfone deverá estar posicionado no centro da sala de vídeo conferência.

Os participantes deverão estar em um raio de até 3 metros de distância do microfone, pois este recebe os sinais de áudio de até 3 metros de distância.

Verifique nas imagens a seguir alguns exemplos de cenário:

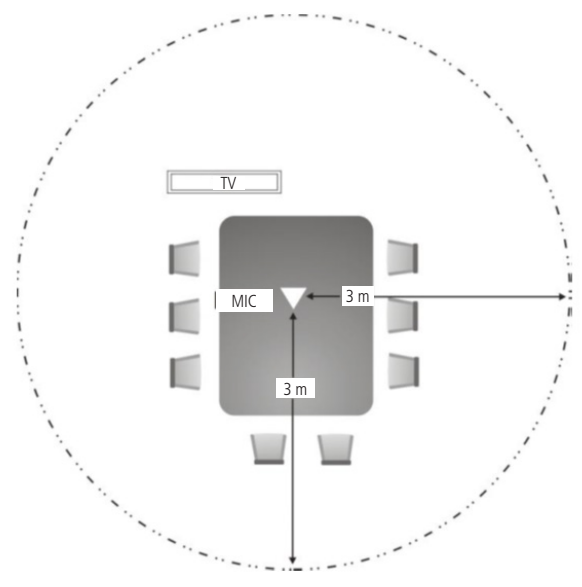

Cenário com um microfone

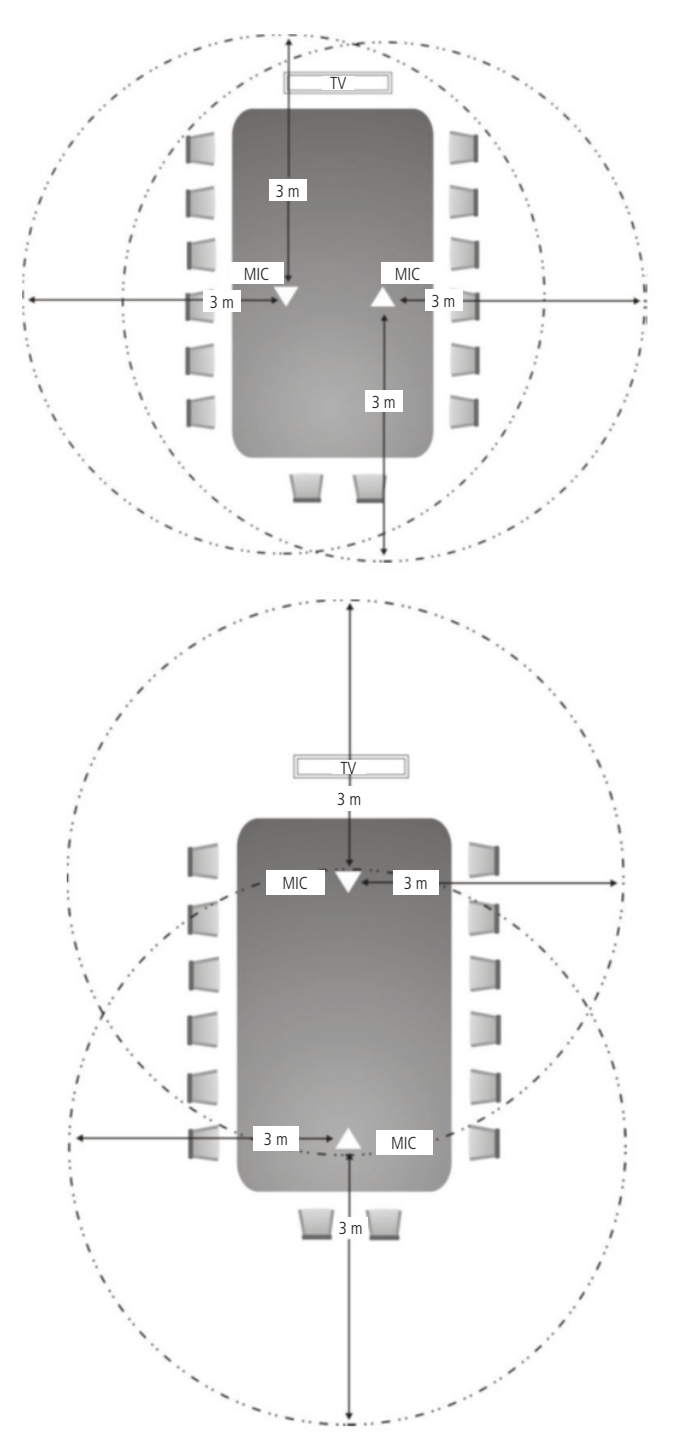

Cenário com dois microfones

# 7.3. Sensor infravermelho (IR)

Aponte o controle na direção do sensor infravermelho da câmera para utilizá-lo.

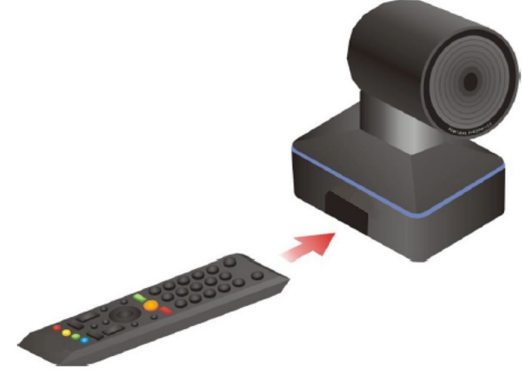

Utilização do controle remoto

# 8. Guia de instalação EVC 1000

Na primeira utilização do sistema de vídeo conferência EVC 1000, o guia de instalação irá orientar o usuário nas configurações. Após finalizar o passo a passo, o usuário poderá utilizar o sistema de vídeo conferência.

Para selecionar as opções e realizar as configurações através do guia de instalação, o usuário poderá utilizar os seguintes botões do controle remoto:

- » 🕑 : para expandir uma lista, escolher/confirmar uma opção.
- 🛛 🔼 🗸 🗸 🕶 : mover o cursor para cima e para baixo.
- > > : mover o cursor para a direita ou ir para a próxima opção.
- » **K** : mover o cursor para a esquerda ou ir para a opção anterior.

## 8.1. Iniciando

Siga o procedimento para iniciar o guia de instalação.

- 1. Após realizar as conexões do EVC 1000, ligue o equipamento;
- 2. Após o sistema iniciar, aparecerá a tela do guia de instalação;
- 3. Pressione 🕶 para iniciar a instalação.

## 8.2. Idioma

Siga o procedimento para selecionar o idioma do EVC 1000.

- 1. Pressione 🕶 para expandir a lista de idiomas;
- 2. Utilize os botões 🔼 ou 🔽 para mover até o idioma desejado e pressione 🕶 para confirmar;
- 3. Pressione 🔊 para selecionar a opção *Próximo* e pressione 🕶 para ir para o próximo passo.

# 8.3. Nome do site

Neste momento você deverá atribuir um nome para o equipamento de vídeo conferência. Utilize o controle remoto para digitar o nome desejado.

Após escolher o nome para o site, pressione 🔊 para mover para o botão *Próximo* e pressione 🕗 para ir para o próximo passo.

Se desejar retornar para o menu anterior, pressione < para mover até a opção Anterior e pressione < para confirmar.

» Para configurar o nome do site você deverá utilizar os botões numéricos do controle remoto. Você deverá pressionar repetidamente o botão do número para selecionar o caractere desejado.

## 8.4. Configuração de rede

Neste momento você deverá selecionar o tipo de rede que será utilizada (Pública ou Privada).

Utilize os botões \Lambda ou 🔽 para selecionar a opção desejada e pressione 🕘 para confirmar.

Após selecionar a opção de configuração de rede, o usuário precisará configurar os parâmetros da rede. Siga as instruções a seguir para realizar a configuração.

» Portas padrão para redirecionamento:

| Portas       | Função                                                      | Тіро      |
|--------------|-------------------------------------------------------------|-----------|
| 1719         | Gatekeeper                                                  | UDP       |
| 1720         | H.323                                                       | TCP       |
| 3000 ~ 30019 | Sinalização e controle de áudio, ligação, vídeo e data/FECC | TCP e UDP |
| 80           | HTTP interface web                                          | TCP       |
| 24           | Telnet                                                      | TCP       |
| 5060         | SIP                                                         | TCP e UDP |

# 8.5. Configuração de IP público (sem firewall)

Utilize essa configuração se o EVC 1000 estiver conectado diretamente à internet e existe um IP público disponível.

Você poderá atribuir as configurações de rede para o EVC 1000 de duas formas: manualmente ou através de um servidor DHCP.

## Obtendo IP através de um servidor DHCP

Para obter um endereço IP de forma automática selecione a opção Obter endereço IP por DHCP. Se o seu servidor DHCP estiver configurado corretamente, o EVC 1000 vai receber um IP automaticamente.

O endereço IP e as demais informações relacionadas serão apresentadas na tela. Clique OK para aceitar a configuração.

Para ir ao próximo passo, selecione a opção *Próximo* e pressione 📿

# Obtendo IP através da configuração de um IP estático

Quando você selecionar a configuração IP estático, será necessário acrescentar as seguintes informações manualmente:

- 1. Endereco IP: insira seu endereco IP.
- 2. Máscara de rede: insira o endereco da máscara de sub-rede.
- 3. Gateway padrão: um gateway é um ponto de rede que age como uma entrada para outra rede. Insira o endereço de gateway guando o sistema não o obter automaticamente.
- 4. DNS primário: o servidor DNS é um sistema de gerenciamento de nomes, responsável por converter o nome de determinado site para o seu respectivo IP. Insira o seu servidor DNS.
- 5. **DNS secundário:** insira um segundo servidor DNS. Este será utilizado caso o servidor DNS primário figue inacessível.

Após configurar todas as informações da rede, pressione > para mover para o botão Próximo e pressione 🕘 para ir para o próximo passo.

## Obtendo IP através de IPv6

O IPv6 é a versão mais recente do Protocolo de Internet, mais conhecido como IP. Para configurar o seu EVC 1000 utilizando o IPv6 também é necessário definir se o IP será estático ou dinâmico.

- » IP estático: configura o sistema para usar o IP atribuído manualmente.
- » Auto: obtém um endereço IP dinâmico automaticamente.

Insira o endereco IP manualmente e cadastre o tamanho do prefixo.

# 8.6. Configuração de IP privado

Utilize essa configuração se o EVC 1000 está conectado à internet por um firewall.

#### Obtendo IP através de um servidor DHCP

Para obter um endereço IP de forma automática selecione a opção *Obter endereço IP por DHCP*. Se o seu servidor DHCP estiver configurado corretamente, o EVC 1000 vai receber um IP automaticamente.

O endereço IP e as demais informações relacionadas serão apresentados na tela. Clique em OK para aceitar a configuração.

#### Obtendo IP através da configuração de um IP estático

Quando você selecionar a configuração do IP de forma estática, será necessário acrescentar as seguintes informações manualmente:

- 1. Endereço IP: insira seu endereço IP.
- 2. Máscara de rede: insira o endereço da máscara de sub-rede.
- Gateway padrão: um gateway é um ponto de rede que age como uma entrada para outra rede. Insira o endereço de gateway quando o sistema não o obter automaticamente.
- 4. DNS primário: o servidor DNS é um sistema de gerenciamento de nomes responsável por converter o nome de determinado site para o seu respectivo IP. Insira o seu servidor DNS.
- 5. DNS secundário: insira um segundo servidor DNS. Este será utilizado caso o servidor DNS preferencial fique inacessível.

Após configurar todas as informações da rede, pressione > para mover para o botão *Próximo* e pressione • para ir para o próximo passo.

#### Obtendo IP através de IPv6

O IPv6 é a versão mais recente do Protocolo de Internet, mais conhecido como IP. Para configurar o seu EVC 1000 utilizando o IPv6 também é necessário definir se o IP será estático ou dinâmico.

- » IP estático: configura o sistema para usar o IP atribuído manualmente.
- » Auto: obtém um endereço IP dinâmico automaticamente.

Insira o endereço IP manualmente e cadastre o tamanho do prefixo.

**Obs.:** verifique se as portas de encaminhamento do firewall foram definidas. Para qualquer dúvida consulte o administrador da rede.

## 8.7. Configuração SIP

Para configurar o SIP, você precisa cadastrar as seguintes informações:

- 1. Nome de identificação: insira a identificação SIP para que os demais sites reconheçam este equipamento.
- 2. Tipo de protocolo de rede: selecione o protocolo IP que será utilizado (IPv4 ou IPv6). Pressione 😶 para expandir

a lista e utilize os botões 🔺 , 🔽 para mover entre as opções. Pressione 🕘 para confirmar a seleção.

- Protocolo de transporte: selecione o protocolo de transporte que será utilizado. Você poderá escolher entre TCP<sup>1</sup> e UDP<sup>2</sup>. O equipamento vem de fábrica com o protocolo UDP selecionado.
- 4. Porta SIP: o EVC 1000 vem de fábrica com a porta SIP 5060 configurada. Essa configuração deverá ser alterada somente se você for usar configurações específicas da sua rede.
- 5. Servidor STUN: o STUN (Session Traversal Utilities for NAT) permite que um hospedeiro final descubra o seu IP público se ele estiver atrás de um NAT.
- 6. Porta STUN: insira o número da porta do servidor STUN.

<sup>1</sup> TCP: o TCP tem como principal característica o fato de realizar transferência de dados confiável. Todo pacote transmitido requer um bit de confirmação de recebimento encaminhado pelo destinatário.

<sup>2</sup> UDP: o UDP é um protocolo mais simples, pois é um protocolo não orientado a conexão. Ou seja, os pacotes são transmitidos e o destinatário não precisa encaminhar o bit de recebimento.

**Obs.:** se você não utiliza um servidor SIP e irá gerar suas chamadas através do protocolo H.323, você não precisará realizar essas configurações.

# 8.8. Servidor SIP

Em uma sessão SIP o cliente faz uma solicitação de registro ao servidor SIP e este é responsável por autenticar o usuário. Após definir as configurações SIP, o usuário poderá configurar o *Servidor SIP* ou *Sair*.

Se desejar configurar o Servidor SIP insira as informações a seguir e clique em Próximo para continuar a instalação.

- 1. Nome do usuário: insira o nome do usuário.
- 2. Nome de autenticação: insira o nome do servidor.
- 3. Senha: insira a senha do servidor.
- 4. Servidor de registro: digite o nome do servidor de registro que você deseja usar.
- 5. Servidor proxy: insira o nome do Servidor Proxy utilizado.

# 8.9. Configuração de data e hora

#### Configuração automática de data e hora

A configuração da data e hora pode ser realizada de forma manual ou através da configuração de um servidor NTP1.

- 1. Servidor NTP: neste campo você deverá inserir o IP ou nome do servidor NTP.
- 2. Fuso horário: neste campo informe o fuso horário utilizado na localidade onde o EVC 1000 está instalado.
- » Se o telefone não consegue obter a hora e data do servidor NTP, contate seu administrador de sistema.

<sup>1</sup> NTP (Network Time Protocol): é um protocolo utilizado para sincronizar a data e hora dos dispositivos de rede de acordo com as informações do servidor. Com o NTP habilitado todas as máquinas da rede ficam com o mesmo horário configurado.

#### Configuração manual de data e hora

Insira o ano, mês, dia, hora e minuto manualmente.

Após completar a configuração de data e hora, clique em *Finalizar* para completar a instalação do EVC 1000.

Obs.: ao finalizar as configurações você deverá reiniciar o sistema, para isso, pressione a opção Sim.

# 9. Utilizando o EVC 1000

## 9.1. Operações básicas

- » Botões de navegação: use os botões 🔦 , 💟 , 🔇 e 🗲 do controle remoto para selecionar as opções apresentadas na tela.
- » Botão enter: use o botão 🕶 do controle remoto para confirmar a opção selecionada.
- » Aplicar: aplica a configuração alterada.
- » Salve: salva a alteração realizada.
- » Cancelar: cancela a alteração realizada e fecha a tela atual.

# 9.2. Tela principal

Há 4 opções na tela principal: Discar, Lista telefônica, Histórico de chamadas e Configurações. Use os botões de navegação

para mover entre as opções e pressione 🕑 para confirmar a opção escolhida.

# Ícones de configuração

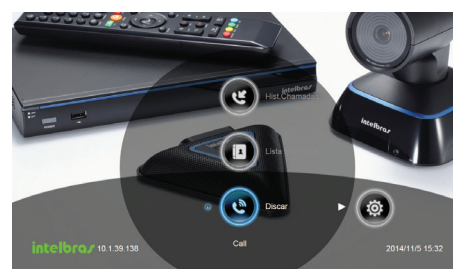

Discar, lista telefônica, histórico de chamadas

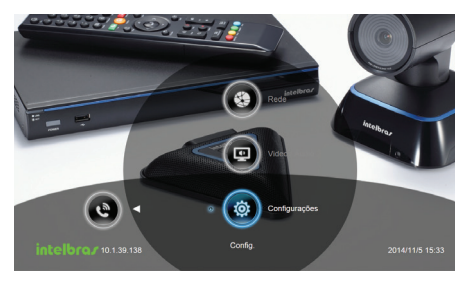

Configurações, configurações de vídeo/áudio e configurações de rede

## Ícones da câmera e do microfone

Se a câmera estiver conectada corretamente, o ícone 🙆 aparecerá no canto superior esquerdo da tela.

Caso contrário, a tela estará azul e o aviso Câmera Desconectada será apresentado.

Se o microfone não estiver conectado corretamente ou a função *Mudo* estiver habilitada, aparecerá o ícone **lo** no canto superior da tela. Esse ícone indica que o microfone não está transmitindo áudio.

- » Quando a função Mudo estiver habilitada por mais de 5 segundos, o ícone ficará translúcido.
- » Se o ícone setiver aparecendo na tela e o microfone estiver conectado corretamente, pressione o botão Mute no microfone ou no controle remoto para restabelecer a transmissão de áudio.
- » Quando a função Mudo estiver desabilitada, o botão no microfone ficará aceso na cor azul.

#### Endereço WAN

Você poderá verificar o endereço IP WAN atual visualizando o canto inferior esquerdo da tela principal.

## Data e hora

Você poderá visualizar a data e o horário no canto inferior direito.

# 9.3. Discar

O menu Discar permite que você acesse a tela de discagem para fazer uma ligação. Você também poderá realizar uma

ligação pressionando o botão 🚺 no controle remoto.

#### Discar para

Utilize os botões numéricos no controle remoto para inserir o endereço IP do equipamento que você deseja estabelecer uma chamada.

A chamada também poderá ser gerada inserindo o SIP URL (sip:username:password@host:port).

» Para acrescentar letras e símbolos você deverá pressionar repetidamente as teclas numéricas no controle remoto até selecionar a letra desejada.

#### Tipo de chamada

O EVC 1000 suporta chamadas H.323 e SIP.

H.323 normalmente é utilizado para comunicação com outros sistemas de vídeo conferência. O SIP é normalmente utiliza-

do para se comunicar com outros dispositivos VoIP. Utilize o botão 🗸 para selecionar o tipo de ligação que você deseja

fazer e pressione 🕶 para confirmar.

#### Banda

Você poderá selecionar a banda utilizada na chamada. Quanto maior for a taxa de bits enviados por segundo, maior será a qualidade da chamada.

Você poderá escolher entre um valor entre 128 Kbits até 4 Mbits por segundo.

- » Altas taxas de transmissão poderão sobrecarregar a rede.
- » A qualidade das chamadas no EVC 1000 depende das condições de tráfego da rede na qual o produto está conectado.

Após informar o número que deseja ligar, escolher o tipo e a banda utilizada, selecione *Chamar* e pressione *effectiva* para fazer a ligação.

» Caso o equipamento não esteja conectado na rede, ao tentar gerar uma chamada será apresentada a mensagem *Tomada de rede desconectada*. Conecte o equipamento na rede e selecione a opção *Ok*.

# 9.4. Lista telefônica

Através da Lista Telefônica você poderá criar e editar grupos de contatos, pesquisar os contatos e fazer chamadas.

#### Contatos

Apresenta a lista de contatos. Permite que você procure, edite ou exclua um contato.

Editando um contato

- 1. Selecione Lista telefônica/Contatos e pressione
- 2. Selecione o contato que você deseja alterar e pressione 🕙
- 3. Selecione *Edite* e pressione
- Na tela Edite, você pode alterar o nome do grupo, nome do site, o protocolo utilizado para gerar a chamada e a banda da chamada;
- 5. Após fazer as alterações, selecione Salve para aplicar as novas mudanças ou Cancelar para deixar com as configurações originais.

#### Deletando um contato

- 1. Selecione Lista telefônica/Contatos e pressione
- 2. Selecione o contato que você deseja deletar e pressione 💽
- 3. Selecione *Delete* e pressione 🖓
- 4. Selecione Sim para remover o contato selecionado e Não para cancelar.

#### Grupo

- 1. Selecione Lista telefônica/Grupo e pressione 🕶
- 2. Se você tiver muitos contatos, você poderá criar grupos como cliente, vendedor, filial, etc. para facilitar a busca.

#### Criar um novo grupo

- 1. Na tela de configuração de Grupo, pressione o botão Vermelho 🛑 do controle remoto;
- 2. Insira o nome do grupo que você deseja criar;
- 3. Selecione Salve para salvar o novo grupo de contatos. Ou selecione Cancelar se deseja voltar ao menu.

#### Pesquisar um grupo já criado

- 1. Pressione o botão Amarelo 🛑 no controle remoto e digite o nome do grupo que você deseja pesquisar.
- » Se tiver mais que uma página de grupos, você pode pressionar o botão Verde ou o botão Azul o para ir para cima ou para baixo na página.

#### Editar um grupo

- 1. Selecione Lista telefônica/Grupo e pressione
- 2. Selecione o nome do grupo que você deseja editar e pressione 🕶
- 3. Selecione Edite o grupo e pressione 🕶
- 4. Para validar a configuração alterada selecione Salve.

#### Adicionar contato no grupo

- 1. Selecione Lista telefônica/Grupo e pressione
- 2. Selecione o nome do grupo onde você deseja adicionar um contato;
- 3. Selecione Edite o grupo e pressione 🕶
- 4. Selecione Contatos;
- 5. Selecione o contato que você quer adicionar na lista de contatos e pressione o botão Vermelho
- 6. Selecione Salve para salvar a operação.

#### Deletar grupo

- 1. Selecione Lista telefônica/Grupo e pressione 🛃
- 2. Selecione o grupo que deseja remover;
- 3. Selecione *Delete o grupo* e pressione
- 4. Selecione Sim para remover o grupo selecionado ou Cancelar para cancelar a operação.
- » O nome do grupo selecionado irá desaparecer da lista quando for deletado.

#### Lista de contatos

Na lista de contatos são apresentados todos os contatos que você criou e salvou. Você pode alterar ou excluir um contato diretamente da Lista de contatos.

Você pode usar o botão *Amarelo* do controle remoto para pesquisar o contato desejado. Se houver mais páginas utilize os botões *Verde* ou *Azul* para mover a página para cima ou para baixo.

#### Favoritos

O EVC 1000 permite que você salve 10 contatos na lista de favoritos, para isso siga o procedimento.

1. Selecione Lista telefônica/Favorito e pressione 🕶 ;

- 2. Selecione em qual posição você deseja salvar o contato favorito e pressione
- Selecione o contato na lista de contatos e pressione o botão Vermelho en do controle remoto para salvar a seleção;
- 4. O contato selecionado será adicionado à lista de favoritos.

#### 9.5. Histórico de chamadas

O histórico de chamadas permite que você visualize as chamadas geradas e recebidas.

Você também pode fazer uma ligação selecionando o contato nesta lista.

#### Status da chamada

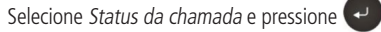

O histórico de chamadas irá exibir o endereço IP ou o nome do site, o tipo de ligação, hora e data, e o status. Consulte a tabela a seguir para verificar o status da chamada.

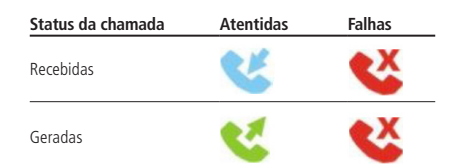

#### Fazer uma ligação pelo histórico de chamadas

- 1. Selecione Histórico da chamadas e pressione
- 2. Utilize os botões 🔺 e 💟 para mover entre as opções;
- 3. Pressione 🕶 e selecione *Discar* para fazer uma ligação.

#### Criar um contato pelo histórico de chamadas

Você também pode salvar na sua lista de contatos um número que ficou armazenado no seu histórico de chamadas.

- 1. Selecione Histórico de chamadas e pressione 📿
- 2. Utilize os botões 🔺 e 💙 para mover entre as opções e mover para cima e para baixo;
- 3. Pressione 🕘 e selecione Salvar para abrir o formulário de edição do contato;
- 4. Confirme o grupo selecionado e após selecione Salvar para salvar este novo contato.

# 9.6. Menu configurações

Acessando este menu é possível efetuar alterações nas configurações gerais, configurações de rede e configurações de áudio e vídeo do sistema.

#### Configurações

Acessando esta opção do menu Configurações é possível alterar as configurações referente as chamadas, ao sistema, opções de administrador, monitor, data e hora e reconfigurar o sistema. Para maiores detalhes consulte os itens a seguir.

#### Chamadas

Através deste menu você pode ativar ou desativar o atendimento automático, definir a gualidade da ligação, habilitar AES e QoS, ativar tempo de chamada e limitar a banda de transmissão e recepção.

#### » Atendimento automático

- 1. Selecione Configurações/Chamadas e pressione
- 2. Selecione Atendimento automático e pressione 🕶
- 3. Neste menu é possível desabilitar a função Atendimento automático (DES) e configurar para rejeitar automaticamente as chamadas recebidas (Não perturbe).

#### » Banda padrão

O EVC 1000 suporta as opções de 128 k, 256 k, 384 k, 512 k, 768 k, 1024 k, 1536 k, 1920 k, 2048 k, 3072 k, 4096 k para gualidade de chamadas. O padrão do sistema é 512 k.

#### » Habilitar/Desabilitar AES

O AES (Advanced Encryption Standard) criptografa os dados que estão sendo transmitidos durante uma vídeo conferência para proteger de acesso não autorizado.

Os dados criptografados só podem ser lidos por um dispositivo que tenha AES.

- » Para utilizar esse modo de criptografia os equipamentos envolvidos devem ter suporte a este recurso, ou os dados não serão criptografados.
- Selecione *Configurações*/*Chamadas* e pressione **4**. Selecione *Habilitar AES* para habilitar a criptografia.

#### » Habilitar/Desabilitar QoS

Com o QoS (Qualidade de Serviço) é possível fornecer diferentes prioridades para diferentes pacotes na rede, priorizando, por exemplo, os pacotes de voz.

Para ativar o QoS, entre no menu Configurações/Chamadas e pressione

Marque a caixa de seleção Habilitar QoS para habilitar essa função.

» O EVC 1000 vem de fábrica com o OoS desabilitado.

#### » Tempo de chamada

Neste menu é possível habilitar ou desabilitar a apresentação da duração da chamada.

- » Essa função vem habilitada de fábrica.
- » Largura de banda máxima de transmissão e recepção

Esta função permite que você especifique a largura de banda máxima ocupada nas chamadas. O EVC 1000 suporta até 4 Mbps.

#### Sistema

Neste menu é possível alterar o nome do site, escolher o idioma, habilitar/desabilitar o desligamento automático e habilitar/desabilitar o som do teclado.

» Nome local

Selecione Configurações/Sistema e pressione 🕶. No campo Nome local você poderá incluir ou alterar o nome do equipamento.

» Idioma

Selecione Configurações/Sistema e pressione 🕶 . O EVC 1000 tem 20 idiomas que podem ser escolhidos.

#### » Desligamento automático

Essa opcão permite que você configure um tempo de inatividade para o EVC 1000. Quando o tempo de inatividade for atingido, o equipamento irá desligar automaticamente.

- 1. Para habilitar essa função selecione o Menu Configurações/Sistema e pressione
- 2. Selecione o tempo para o desligamento automático. É possível configurar o desligamento automático após 30 minutos, 1 hora, 2 horas, 3 horas, 4 horas, ou deixar a opção desativada.
- » O desligamento automático vem configurado de fábrica com o tempo de 2 horas.

#### » Tom de teclado

Essa configuração permite que você habilite ou desabilite o som do teclado quando estiver discando um número utilizando o controle remoto.

- » Para acessar essa função selecione o menu Configurações/Sistema e pressione
- » Para habilitar o som do teclado marque a caixa de seleção.
- » Essa função vem habilitada de fábrica.

#### Administrador

Neste menu você poderá alterar a senha, salvar logs do sistema, permitir controle de câmera remota e habilitar Wake-on-LAN.

» Senha

- 1. Selecione Configurações Administrador e pressione
- 2. Cadastre a nova senha do usuário admin.
- » Salvar log do sistema na USB

Para salvar os logs do sistema você deverá inserir uma unidade flash USB na porta USB frontal ou posterior do EVC 1000 e selecionar a opção Salve no menu Configurações/Administrador/Salvar log do sistema na USB.

Para verificar o arquivo salvo, você deverá remover a flash USB e inserir no seu computador. Localize o arquivo message.tar.gz e encaminhe para análise técnica.

#### » Permitir controle de câmera remota

Através do menu Configurações/Sistema/Permitir controle de câmera remota você poderá permitir que outro site controle o posicionamento da câmera.

Para habilitar essa função marque a caixa de seleção Permitir controle de câmera remoto.

» Wake-on-LAN (WOL)

Wake on LAN é a tecnologia que permite que alguém ligue um equipamento de rede remotamente.

Essa função vem desabilitada de fábrica.

#### Monitor

O EVC 1000 permite que você utilize dois monitores. Através do menu Configurações/Monitor você poderá verificar qual é a tela principal e a secundária, alterar a resolução do monitor VGA e habilitar um protetor de tela.

#### Data e hora

Nesta opção do menu você poderá definir o formato da data e hora, habilitar um servidor NTP, alterar o fuso horário, verificar informação referente a última atualização e alterar a data e hora manualmente.

#### » Formato da data

Selecione *Configurações*/*Data e Hora* e pressione 🕶. Escolha o formato de sua preferência e pressione *Aplicar*.

#### » Formato da hora

Selecione *Configurações*/*Data e Hora* e pressione 🕶. Escolha o formato de sua preferência e pressione *Aplicar*.

#### » Configuração NTP

O NTP (Network Time Protocol) é um protocolo utilizado para sincronizar a data e horário. Para habilitar o NTP selecione a caixa de seleção Habilitar NTP e insira o endereço IP do servidor no campo Servidor NTP.

#### » Fuso horário

Através deste menu você pode configurar o fuso horário de acordo com o país onde o EVC 1000 está instalado.

#### » Ano/Mês/Dia/Hora/Minuto - configuração manual

Através do menu *Configurações|Data e Hora* é possível definir manualmente o ano, mês, dia, hora e minuto. Após efetuar os ajustes selecione *Aplicar* para validar as configurações.

#### Reconfigure sistema

Através do menu Configurações/Reconfigure Sistema é possível restaurar as configurações de fábrica do EVC 1000.

#### » Configuração de fábrica

Realiza o reset das configurações de rede, vídeo/áudio, codec selecionado, configurações de chamadas, etc. Pressione *Sim* para restabelecer as configurações de fábrica.

#### » Limpa lista telefônica

Selecionando esta opção todos os contatos salvos na sua lista telefônica serão deletados. Pressione Sim para apagar a agenda telefônica.

#### » Limpa histórico de chamadas

Todos os registros de chamadas geradas e recebidas serão apagados.

Pressione Sim para apagar o histórico de chamadas.

» Antes de restaurar as configurações de fábrica, lembre-se de fazer backup das configurações.

#### Vídeo/Áudio

Através do menu *Configurações*/*Vídeo*/Áudio é possível alterar as configurações da câmera, do microfone e dos codecs de áudio e vídeo.

#### Câmera

Através do menu Configurações/Vídeo/Áudio/Câmera é possível ajustar o equilíbrio branco, exposição, frequência, nitidez e inverter a imagem.

Para alterar os valores e ajustar a qualidade da imagem basta selecionar a opção desejada com o controle remoto e

#### pressionar 🗸

- » A exposição determina como a luz ou a sua ausência será apresentada quando capturada pela câmera. Selecione, entre 1 e 9, o valor de exposição de sua preferência.
- » Na opção frequência é possível selecionar entre as frequências Auto, 50 Hz, 60 Hz e Desligado.

#### Microfone

Através do menu Configurações/Vídeo/Áudio/Microfone é possível alterar as configurações de ganho do microfone, selecionar a entrada que o microfone está conectado e habilitar suporte a broadcast.

#### » Ganho do microfone

Para aumentar ou diminuir o nível de ganho do microfone selecione o menu Vídeo/Áudio/Microfone/Ganho do

microfone e pressione 🕙 . Selecione o nível de ganho desejado e pressione 🗨

#### » Entrada do microfone

Caso você conecte um microfone na porta AUDIO IN, no EVC 1000, selecione essa entrada de áudio neste menu.

O aparelho vem configurado de fábrica com a entrada MIC IN selecionada.

#### » Codecs de vídeo

Através do menu Configurações/Vídeo/Áudio/Codecs de vídeo você poderá selecionar os codecs de vídeo disponíveis para utilização.

#### » Codecs de áudio

Através do menu *Configurações*/*Vídeo*/*Áudio*/*Codecs de áudio* você poderá selecionar os codecs de áudio disponíveis para utilização.

# Rede

Através do menu Configurações/Rede é possível alterar/incluir configurações de LAN, IPv6, Firewall, Servidor e usuário SIP e Gatekeeper.

# Configuração de LAN

Para alterar as configurações de LAN utilizando o protocolo IPv4 selecione o menu Configurações/Rede/Configuração de

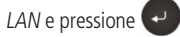

Na opção Tipo de configuração você poderá selecionar entre:

- » Servidor DHCP: o EVC 1000 irá obter, automaticamente, um endereço IP fornecido pelo servidor DHCP.
- » IP estático: o EVC 1000 irá utilizar o endereco IP atribuído.

Se você optar por obter um IP estático, será necessário adicionar manualmente as seguintes configurações:

- 1. Endereco IP: insira seu endereco IP.
- 2. Máscara de rede: insira o endereço da máscara de sub-rede.
- 3. Gateway: um gateway é um ponto de rede que age como uma entrada para outra rede. Insira o endereco de gateway quando o sistema não o obter automaticamente.
- 4. DNS primário: o servidor DNS é um sistema de gerenciamento de nomes responsável por converter o nome de determinado site para o seu respectivo IP.
- 5. DNS secundário: insira um segundo servidor DNS. Este será utilizado caso o servidor DNS primário figue inacessível.

Após configurar todas as informações da rede selecione a opção Aplicar e pressione

#### IPv6

O IPv6 é a versão mais recente do chamado Protocolo de Internet mais conhecido como IP. Para configurar o seu EVC 1000 utilizando o IPv6 selecione o menu Configurações/Rede/IPv6. Você deverá definir se o IP será estático ou dinâmico.

- » IP estático: configura o sistema para usar o IP atribuído manualmente.
- » Auto: obtém automaticamente o endereço de IP dinâmico.

Se você optar por obter um IP estático será necessário adicionar manualmente o endereço e o tamanho do prefixo.

Após configurar todas as informações da rede selecione a opção Aplicar e pressione

#### Firewall

Para configurar o Firewall acesse o menu Configurações/Rede/Firewall e pressione

#### » Portas UDP e TCP

O EVC 1000 vem de fábrica configurado para se comunicar através das portas TCP/UDP no intervalo de 30000 a 30019. Você poderá alterar esse valor de acordo com a sua configuração de rede.

» Para gerar chamadas utilizando o protocolo H.323 é necessário configurar o firewall para permitir o tráfego de entrada/saída através de portas TCP 1720/1719.

#### » Configuração de NAT

O EVC 1000 tem suporte aos sistemas que utilizam NAT. Através deste menu é possível habilitar/desabilitar a utilização de NAT.

#### » Endereco público de NAT (WAN)

Quando você estiver utilizando NAT, insira o endereço público NAT neste campo.

SIP

- 1. Selecione o menu Configurações/Rede/SIP e pressione
- 2. Para utilizar o protocolo SIP configure os seguintes campos:
  - » Nome de identificação: insira a identificação SIP para que os demais sites reconhecam este equipamento.

» Tipo de protocolo de rede: selecione o protocolo IP que será utilizado (IPv4 ou IPv6). Pressione

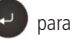

expandir a lista e utilize os botões 🗛 , 💙 para mover entre as opções. Pressione 🚭 para confirmar a seleção.

28

- » Protocolo de transporte: selecione o protocolo de transporte que será utilizado. Você poderá escolher entre TCP<sup>1</sup> e UDP<sup>2</sup>. O equipamento vem de fábrica com o protocolo UDP selecionado.
- » **Porta SIP:** o EVC 1000 vem de fábrica com a porta *SIP 5060* configurada. Essa configuração deverá ser alterada somente se você for usar configurações específicas da sua rede.
- » Habilitar SIP: através da caixa de seleção SIP você pode ativar ou desativar a utilização do protocolo SIP.
- » Servidor STUN: o STUN (Session Traversal Utilities for NAT) permite que um hospedeiro final descubra o seu IP público se ele estiver atrás de um NAT.
- » Porta STUN: insira o número da porta do servidor STUN.
- » Habilitar STUN: habilite esta caixa de seleção para habilitar a função de servidor STUN.

<sup>1</sup> TCP: o TCP tem como principal característica o fato de realizar transferência de dados confiável. Todo pacote transmitido requer um bit de confirmação de recebimento encaminhado pelo destinatário.

<sup>2</sup> UDP: o UDP é um protocolo mais simples, pois é um protocolo não orientado a conexão. Ou seja, os pacotes são transmitidos e o destinatário não precisa encaminhar o bit de recebimento.

#### Usuário SIP

- 1. Para configurar o usuário SIP selecione o menu Configurações/Rede/Usuário SIP e pressione
- Você deverá cadastrar o nome do usuário, nome de autenticação, senha, servidor de registro, servidor proxy e habilitar a conta.

#### Gatekeeper

- 1. Para realizar a configuração do Gatekeeper selecione o menu Configurações/Rede/Gatekeeper e pressione 🚭
- 2. Será necessário inserir as seguintes configurações:
  - » Nome de autenticação H.323: especifique o nome que será utilizado para identificação.
  - » Extensão H.323: digite um valor numérico para o gatekeeper identificar o seu sistema.
  - » Endereço do gatekeeper: informe o endereço IP para o servidor gatekeeper.
  - » Habilitar gatekeeper: habilite/desabilite o gatekeeper através desta caixa de seleção. O gatekeeper deverá ser configurado antes de habilitar o firewall.
  - » Habilitar H.460 firewall: habilite/desabilite o Firewall H.460 através desta caixa de seleção.

# 10. Acesso via interface web

Você poderá utilizar um navegador de internet para acessar as configurações do seu equipamento de vídeo conferência EVC 1000. Através da interface web você poderá acessar e editar a agenda, visualizar o histórico de chamadas, atualizar o sistema, verificar as configurações, etc.

Para acessar a interface web, digite o endereço IP do EVC 1000 em um browser de internet, selecione o idioma desejado e informe a senha de acesso (padrão de fábrica: 1234).

» O IP padrão do EVC 1000 é 192.168.0.1.

Através da página web você poderá acessas as seguintes configurações:

- 1. Lista telefônica.
- 2. Discar.
- 3. Histórico de chamadas.
- 4. Menu Configuração Vídeo/Áudio.
- 5. Menu Configuração | Configurações.
- 6. Menu Configuração Rede.

# 10.1. Gestão da agenda telefônica

As opções apresentadas na página web são as mesmas opções apresentadas no menu *Lista telefônica*, acessada diretamente no sistema de vídeo conferência EVC 1000.

A única diferença é que através da interface web é possível realizar download e upload de um arquivo de agenda.

Para criar uma nova agenda ou editar uma agenda existente, localize e abra o arquivo de agenda utilizando o *MS Excel*. Selecione o aplicativo *XML do Office* para criar um arquivo com base nos dados de origem XML.

Após editar, salve o arquivo como Dados XML para que possa ser carregado de volta para o sistema.

» O arquivo de agenda possui formato XML.

# Download da lista telefônica

O download permite que você baixe a lista telefônica armazenada no EVC 1000.

- 1. Clique em Lista telefônica/Upload/Download;
- 2. Os contatos que estiverem salvos na Lista telefônica serão apresentados;
- 3. Clique em Salvar para salvar o arquivo;
- 4. Após salvar, você pode alterar o arquivo utilizando o MS Excel e salvar no seu computador.

# Upload da lista telefônica

O upload permite que você carregue um novo arquivo de agenda para acessar do EVC 1000.

- 1. Clique em Lista telefônica/Upload/Download;
- 2. Clique em Carregue lista telefônica para fazer o upload do novo arquivo com a lista de contatos;
- 3. Você também pode clicar em Browser para abrir o arquivo de Lista telefônica salvo com o formato .xml no seu computador;
- 4. Após concluir o upload, o conteúdo da agenda do EVC 1000 será modificado.

# 10.2. Atualização de firmware

Através da interface web é possível atualizar o firmware do EVC 1000.

Para atualizar o firmware siga o procedimento:

- 1. Clique em Configurações/Configurações/Atualização de sistema;
- 2. Clique em Atualização do sistema;
- 3. Se necessário, pressione Browse e localize o arquivo com o novo firmware (o arquivo deverá estar salvo no computador);
- 4. Clique em Enviar para iniciar a atualização do sistema ou em Cancelar para interromper a operação.

Atenção: durante o processo de atualização não deverá ser realizada nenhuma operação do EVC 1000.

# 10.3. Restauração do sistema

Através do menu Configurações/Configurações/Restauração do sistema é possível fazer uma cópia das configurações do sistema, para isso, basta clicar em Download e salvar o arquivo gerado.

Para restaurar as configurações, clique em *Upload* e selecione o arquivo de configuração. O equipamento deve ser reiniciado após restaurar as configurações.

# Termo de garantia

Fica expresso que esta garantia é conferida mediante as seguintes condições:

| Nome do cliente:       |             |
|------------------------|-------------|
| Assinatura do cliente: |             |
| Nº da nota fiscal:     |             |
| Data da compra:        |             |
| Modelo:                | № de série: |
| Revendedor:            |             |
|                        |             |

Fica expresso que esta garantia contratual é conferida mediante as seguintes condições:

- 1. Todas as partes, peças e componentes do produto são garantidos contra eventuais defeitos de fabricação que porventura venham a apresentar, pelo prazo de 3 (três) anos, sendo este prazo de 3 (três) meses de garantia legal mais 33 (trinta e três) meses de garantia contratual, totalizando 3 anos a partir da data de entrega do produto ao Senhor Consumidor, conforme consta na Nota Fiscal de compra do produto, que é parte integrante deste Termo em todo território nacional.
- 2. Constatado o defeito, o Consumidor deverá imediatamente comunicar-se com o Serviço Autorizado mais próximo, por intermédio dos meios de contatos divulgados no manual do produto ou no site (www.intelbras.com.br), eis que somente estes estão autorizados a examinar e sanar o defeito durante o prazo de garantia aqui previsto. Caso o Consumidor leve o produto a quem não está autorizado, esta garantia perderá sua validade, já que o produto será considerado violado.
- 3. A Intelbras não será de forma alguma responsável pelo uso e funcionamento de acessórios que não sejam de sua fabricação. Estes acessórios estão expressamente excluídos da garantia, e a Intelbras não será responsável por danos causados ao produto decorrentes de sua utilização.
- 4. A garantia perderá totalmente sua validade se ocorrer qualquer das hipóteses a seguir: a) se o defeito não for de fabricação; b)se o defeito for causado pelo Consumidor e/ou terceiros estranhos ao fabricante; c) se os danos ao produto forem oriundos de acidentes, sinistros, agentes da natureza (raios, inundações, desabamentos, etc.), umidade, tensão na rede elétrica (sobretensão provocada por acidentes ou flutuações excessivas na rede); d) se o produto tiver sofrido influência de natureza química, eletromagnética, elétrica ou animal (insetos, etc.); e) se o número de série do produto houver sido adulterado ou rasurado; f) se o aparelho houver sido violado.
- 5. Esta garantia não cobre perda de dados, portanto, recomenda-se que o Consumidor faça uma cópia de segurança regularmente em um drive de armazenamento das configurações do produto.
- 6. Na eventualidade do Consumidor solicitar o atendimento domiciliar, deverá contatar o Serviço Autorizado mais próximo para consulta da taxa de visita técnica. Caso seja constatada a necessidade da retirada do produto, as despesas decorrentes de transporte, bem como a segurança de ida e volta do produto, ficam sob a responsabilidade do Consumidor.
- 7. Uso indevido do usuário: As senhas de acesso às informações do produto permitem o alcance e alteração de qualquer facilidade, como o acesso externo ao sistema da empresa para obtenção de dados e realizações de chamadas, portanto, é de suma importância que as senhas sejam disponibilizadas apenas àqueles que tenham autorização para uso, sob o risco de uso indevido.

Sendo estas condições deste Termo de Garantia complementar, a Intelbras S/A reserva-se o direito de alterar as características gerais, técnicas e estéticas de seus produtos sem aviso prévio.

O processo de fabricação deste produto não está coberto pelo sistema de gestão ambiental da Intelbras.

Todas as imagens deste manual são ilustrativas.

# intelbras

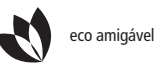

uma c

uma das melhores empresas para se trabalhar

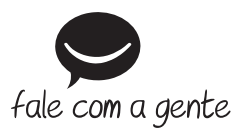

Suporte a clientes: (48) 2106 0006 Contato e chat: www.intelbras.com.br/suporte

Intelbras S/A - Indústria de Telecomunicação Eletrônica Brasileira Rodovia BR 101, km 210 - Área Industrial - São José/SC - 88104-800 www.intelbras.com.br